## New Family Registration Instructions

Start at the Our Lady of Grace Catholic School website: www.olgcs.org Step 1 On our main page is a link: **New Family Registration Click Here!** Step 2 Welcome! Admissions for Our Lady of Grace Catholic School : Cincinnati OH Welcome to the admissions site for Our Lady of Grace Catholic School, provided to you by OptionC. Before you proceed you will need to create an account. This allows you to save your progress along the way and return to finish if you are not ready to submit an application to the school. If you previously created an account, use the login form below If you are family with a current student at our school, please login to the OptionC family site in order to update your re-enrollment intentions or to add in a new student. Once you login, this site consists of four sections: If you already have a student at OLG and need · Family Details : Update family information such as email, phone and address. Parents/Guardians : Update your information, or add another parent to the family. to register a new one, log into your OptionC New Students : Add a new student to be considered for enrollment at our school. Submit to School : Send new student information to the school. family site to add your new student. Thank you and we look forward to hearing from you! Login if you have already registered Create an account if you are a new user User Name Password Login \* If you have already started the registration If you have not yet started the registration process but haven't completed it by process, start here by creating an account. submitting your student, you can log back in here to complete your new family registration.

## Register Step 3

| If you are the parent of a current student of this school please <b>do not</b> register for an account. Please use the family portal for new and re-enrolling students. |             |                           |                                                                |  |  |  |
|----------------------------------------------------------------------------------------------------|-------------|---------------------------|----------------------------------------------------------------|--|--|--|
| Empil/User Name +                                                                                                    |             | Delizion +                |                                                                |  |  |  |
| Email/Oser Name *                                                                                                    |             | Religion *                |                                                                |  |  |  |
| Password *                                                                                                    |             | Occupation *              |                                                                |  |  |  |
| Confirm Password *                                                                                                    |             | Employer                  |                                                                |  |  |  |
| First Name *                                                                                                    |             | Primary Phone *           |                                                                |  |  |  |
| Last Name *                                                                                                    |             | Phone Type *              | · ·                                                            |  |  |  |
| Maiden Name                                                                                                    |             |                           |                                                                |  |  |  |
| Gender *                                                                                                    | Semale Male | Basic conta<br>begin your | nct information is required to<br>registration process. Fields |  |  |  |
| Family Role *                                                                                                    | Y           | starred wit               | h a red asterisk (*) are required.                             |  |  |  |

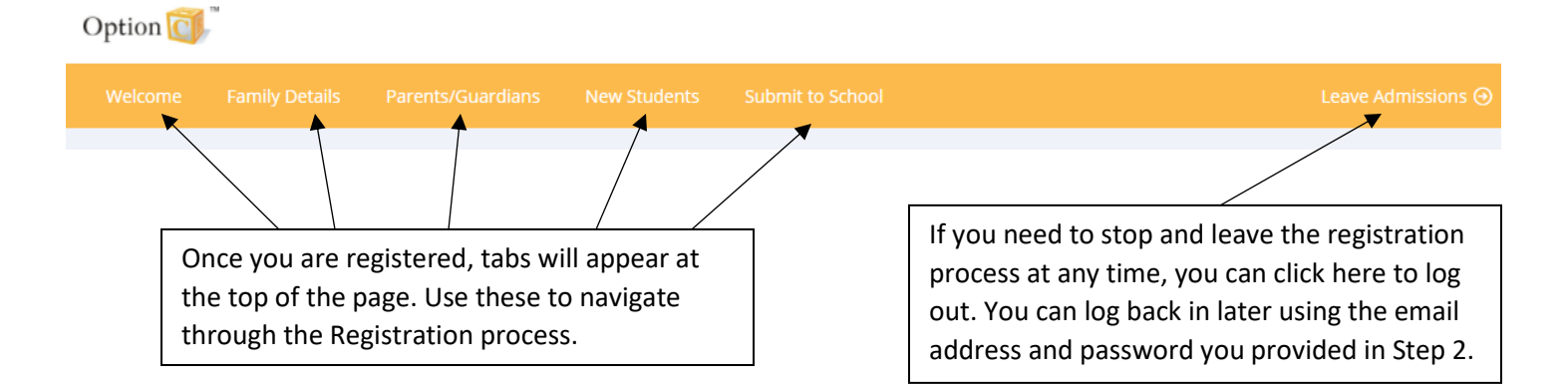

## Step 4

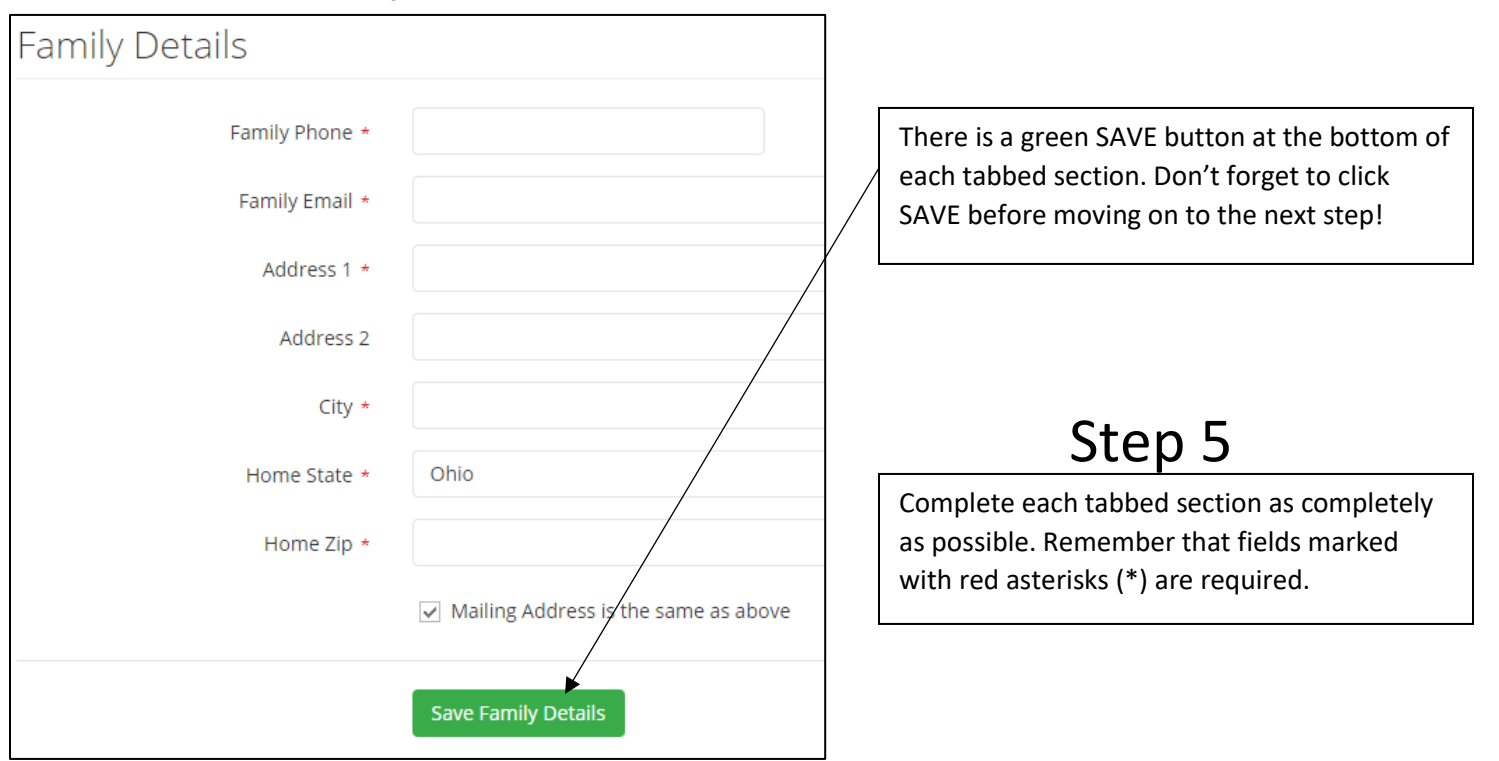

## Submit to School Step 6

Listed below are the students you added that are available to be submitted to our school for consideration.

A filled in checkbox (far left) indicates that you wish to submit this student for consideration. You may uncheck a student if needed.

When you are ready, press the Submit to School button.

|           | Name   | Status        | Once you have completed all the information on all the students you wish |
|-----------|--------|---------------|--------------------------------------------------------------------------|
| ~         |        | Not Submitted | to register click the green SUBMIT TO<br>SCHOOL button.                  |
| Submit to | School | _             | Congratulations! We'll be in touch soon!                                 |